## Les PODCASTS

Le **podcasting**, également appelé **baladodiffusion** au <u>Canada francophone[1]</u>, est un moyen de diffusion de fichiers (audio, vidéo ou autres) sur <u>Internet</u> appelés « podcasts » (ou « balados » au Canada[2]). Par l'entremise d'un abonnement aux flux <u>RSS</u> ou <u>Atom</u>, le *podcasting* permet aux utilisateurs l'écoute ou le téléchargement automatique d'<u>émissions audio ou vidéo</u> pour les baladeurs numériques en vue d'une écoute immédiate ou ultérieure.

Le mot anglais *podcasting* est un <u>mot-valise</u> qui vient de la contraction d'<u>*iPod*</u>, le <u>baladeur</u> à succès d'<u>Apple</u>, et de *broadcasting*, signifiant diffusion.

## Qui est l'inventeur du Podcast ?

Le concept est né en 2002 de deux américains, l'informaticien Adam Curry et l'animateur télé Dave Winer. Ils vont trouver le moyen d'alléger les fichiers audio et vidéo de manière à pouvoir les diffuser de manière rapide sur internet. Curry va développer ensuite un logiciel permettant de télécharger automatiquement les podcasts et de les organiser pour pouvoir les écouter sur son Ipod.

En france, les podcats se développent à partir de 2005.

un podcast, comment ça marche?

Le podcast utilise le principe des fils ou des flux RSS.

## - Un flux RSS, qu'est-ce que c'est ?

Le principe du flux RSS est simple : au lieu d'aller chercher l'information sur internet, c'est l'information qui vient automatiquement à vous.

Pour cela il faut être abonné à cette information (elle peut être sous forme écrite, audio ou vidéo).

Pour s'abonner il faut passer par un petit logiciel installé sur votre ordinateur qui va automatiquement chercher l'information à votre place. Une fois l'information récupérée, le logiciel la stocke sur votre PC, libre à vous de la lire, de l'écouter, de la regarder quand bon vous semble.

Reste ensuite, si vous le souhaitez, à transférer ces émissions sur votre baladeur.

Comment et avec quoi écouter un podcast ? Vous avez 3 possibilités pour écouter un podcast :

1) Aller directement sur le site qui propose le podcast et l'écouter en direct.

2) Aller sur un site internet qui propose des lecteurs de podcasts en ligne et des annuaires de podcasts. Vous pouvez alors écouter votre podcast en direct sur ce site "tiers".

<u>3) Télécharger un logiciel de lecture de podcast sur votre ordinateur et vous abonner à votre podcast préféré.</u> Ce logiciel va aller chercher le podcast automatiquement, le télécharger sur votre ordinateur, et vous aurez la possibilité de l'écouter à tout moment et même de le transférer sur votre balladeur MP3.

ITunes / ziePod / Juice / Doppler / Happy Fish / Noopod...

Exemple avec le logiciel Noopod

- 1- Le rechercher grâce à Google
- 2- Le télécharger
- 3- L'installer sur sa machine

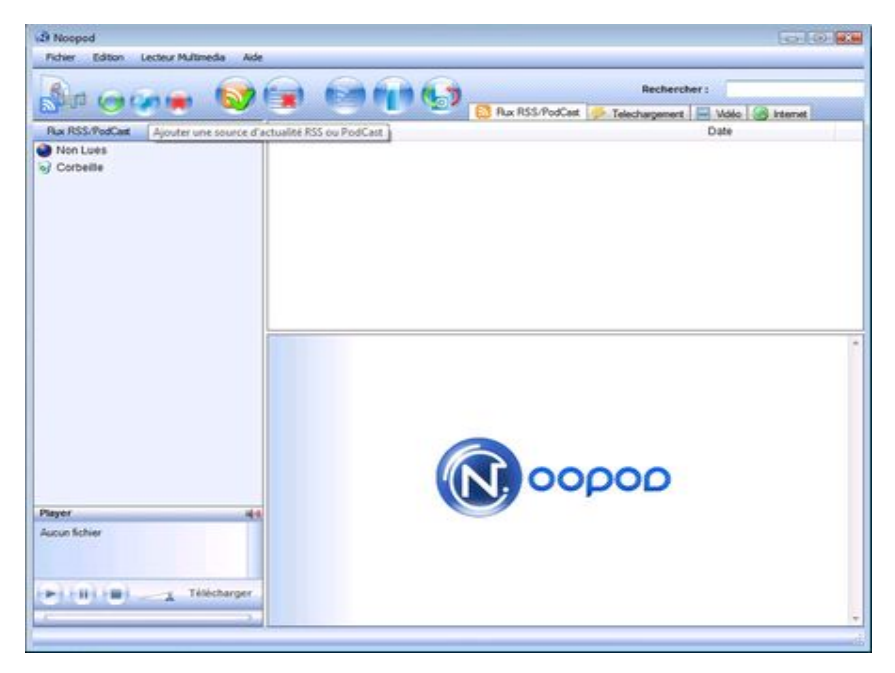

www.cyberbases64.canalblog.com

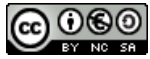

Je souhaite maintenant récupérer le flux d'une émission de France Culture

| le recherche France culture et je clique sur le lien | france culture<br>Environ 71 200 000 résultats (0,06 secondes)                                                                     |
|------------------------------------------------------|----------------------------------------------------------------------------------------------------|
|                                                      | France Culture   franceculture.com Q<br>Littérature, Art, Histoire, toute l'actualité culturelle en ligne<br>www.franceculture.com |
| Me voici sur le site de France culture               | Philosophie Votre Agenda Culturel<br>Littérature Histoire                                                                          |

Je clique sur Podcasts

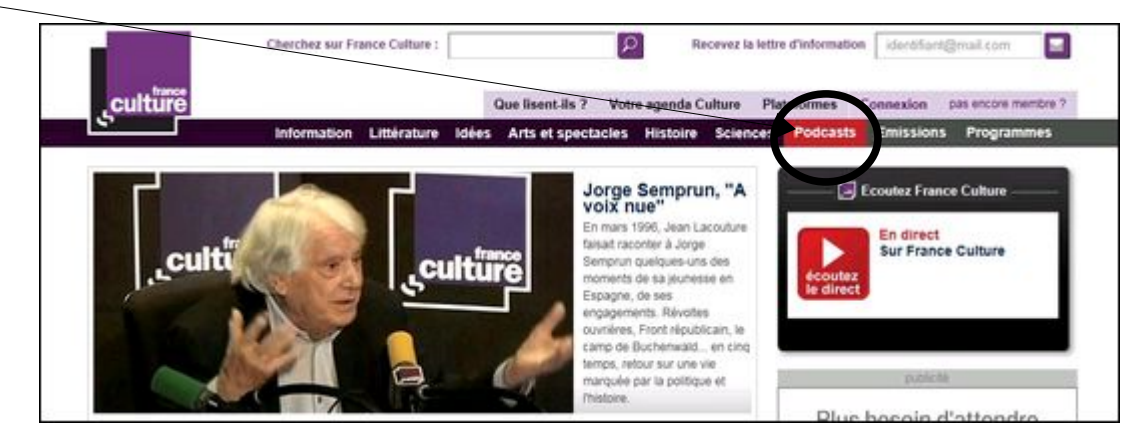

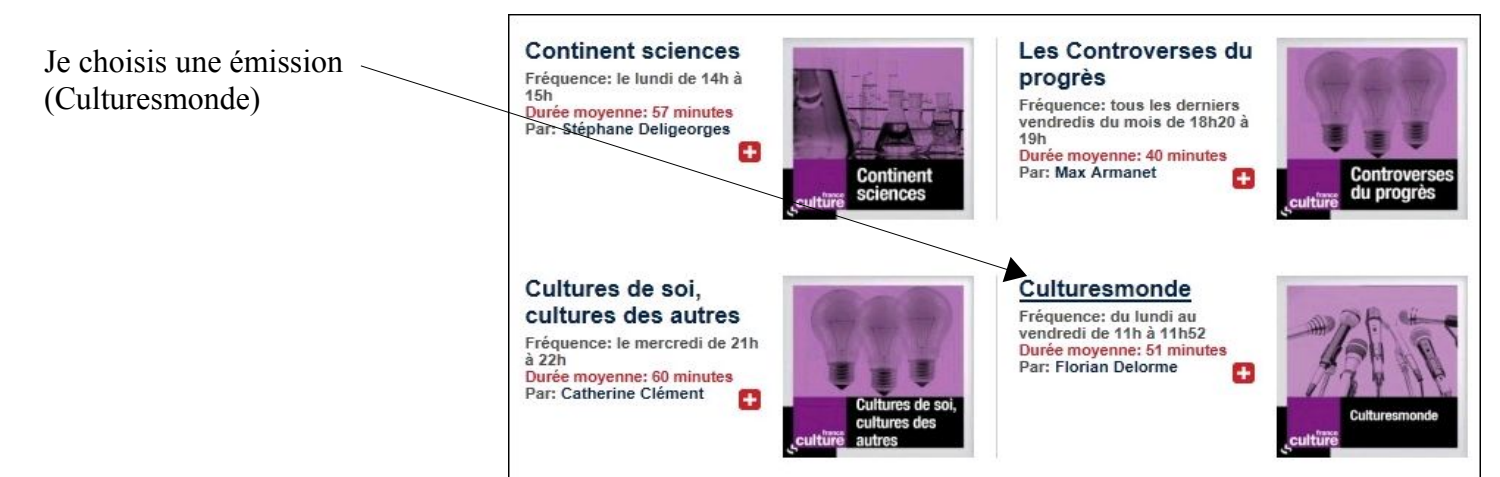

et je clique sur Lien RSS

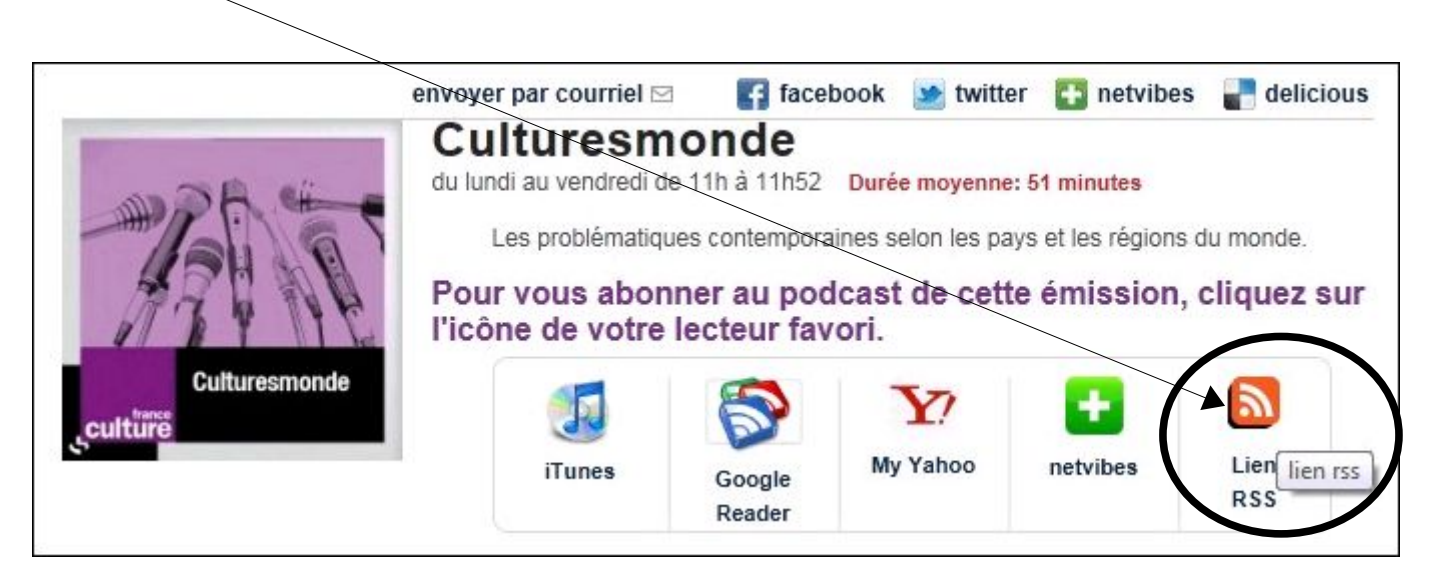

thierry.barbero@laposte.net

www.cyberbases64.canalblog.com

Une nouvelle fenêtre apparait Clic DROIT sur l'adresse de cette page pour la copier

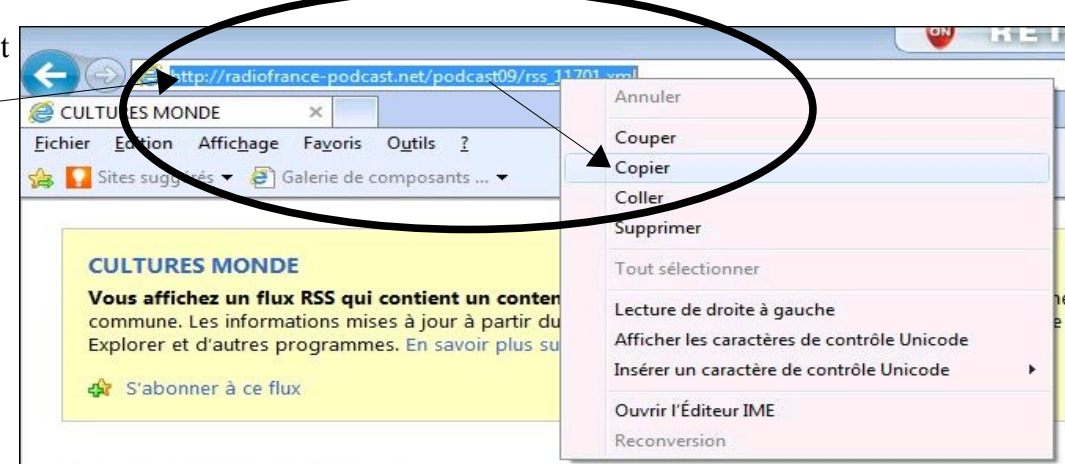

Je reviens ensuite sur le programme Noopod

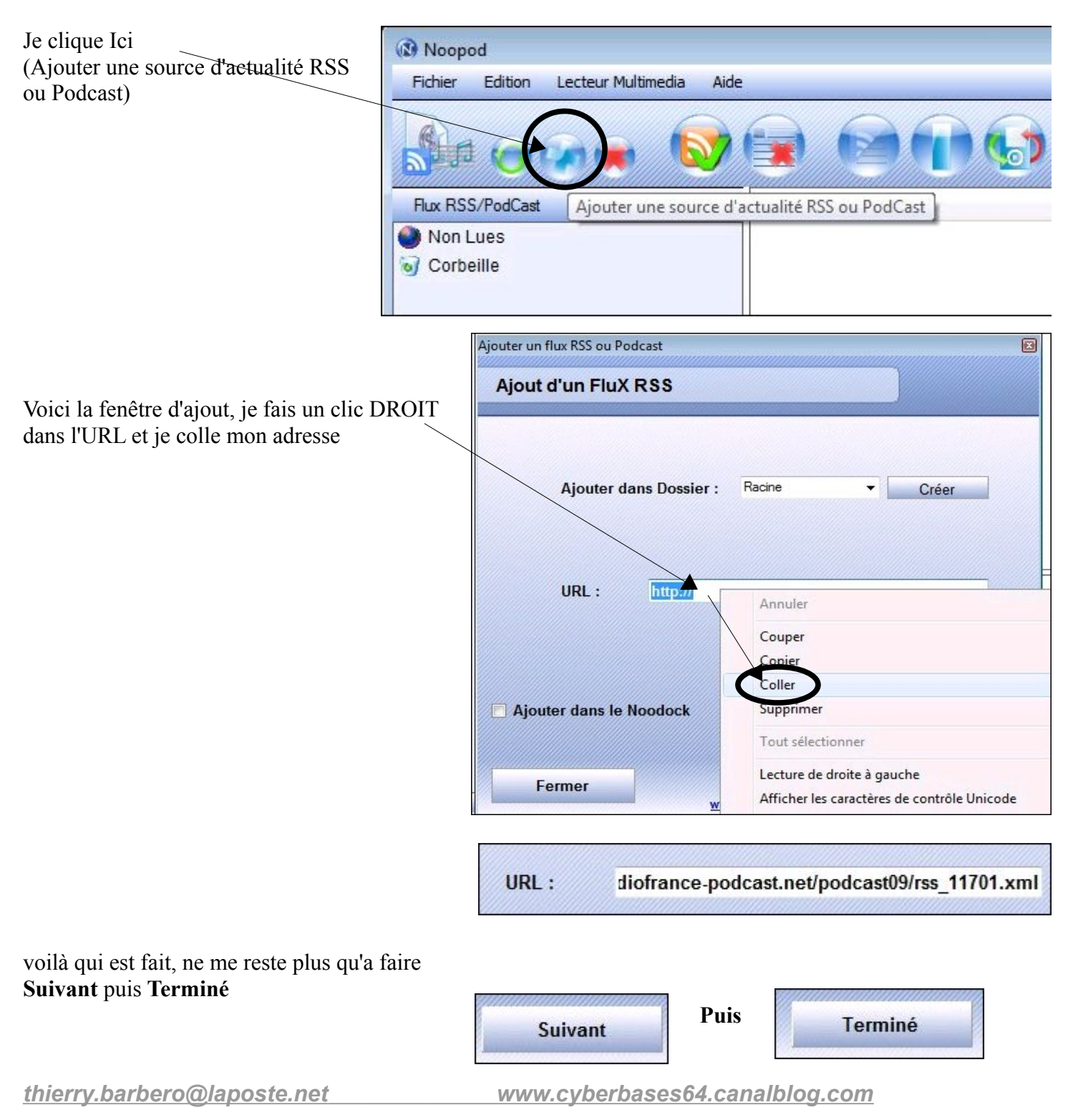

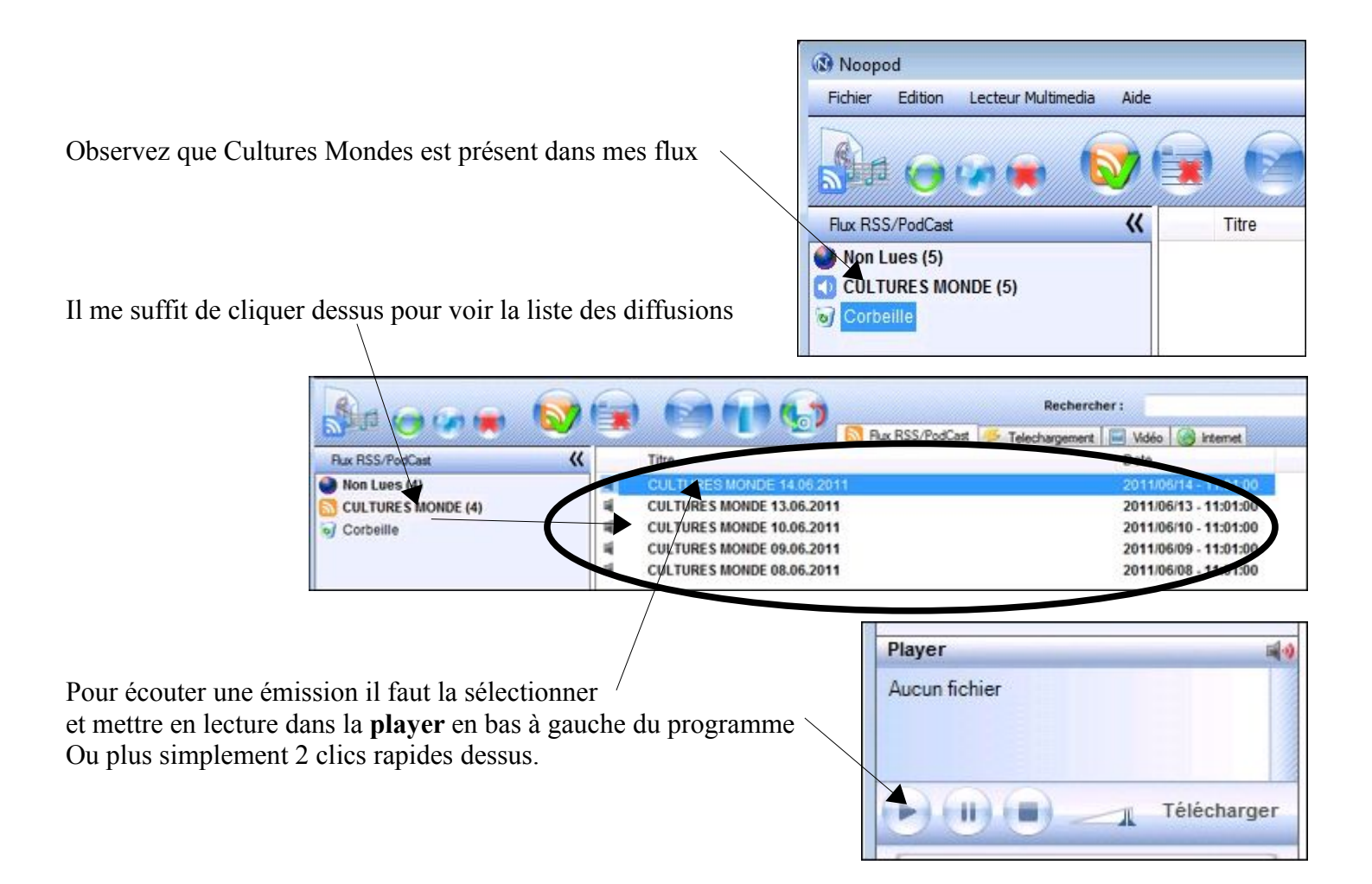

Pour l'instant j'écoute une émission en ligne c'est à dire connecté à internet. Si je souhaite l'enregistrer de façon à l'écouter sur un lecteur mp3 ou ailleurs ou tout simplement plus tard, il me faut la télécharger. Il y a plusieurs façon de faire, la plus simple étant de faire un clic droit sur le fichier et Télécharger le podcast

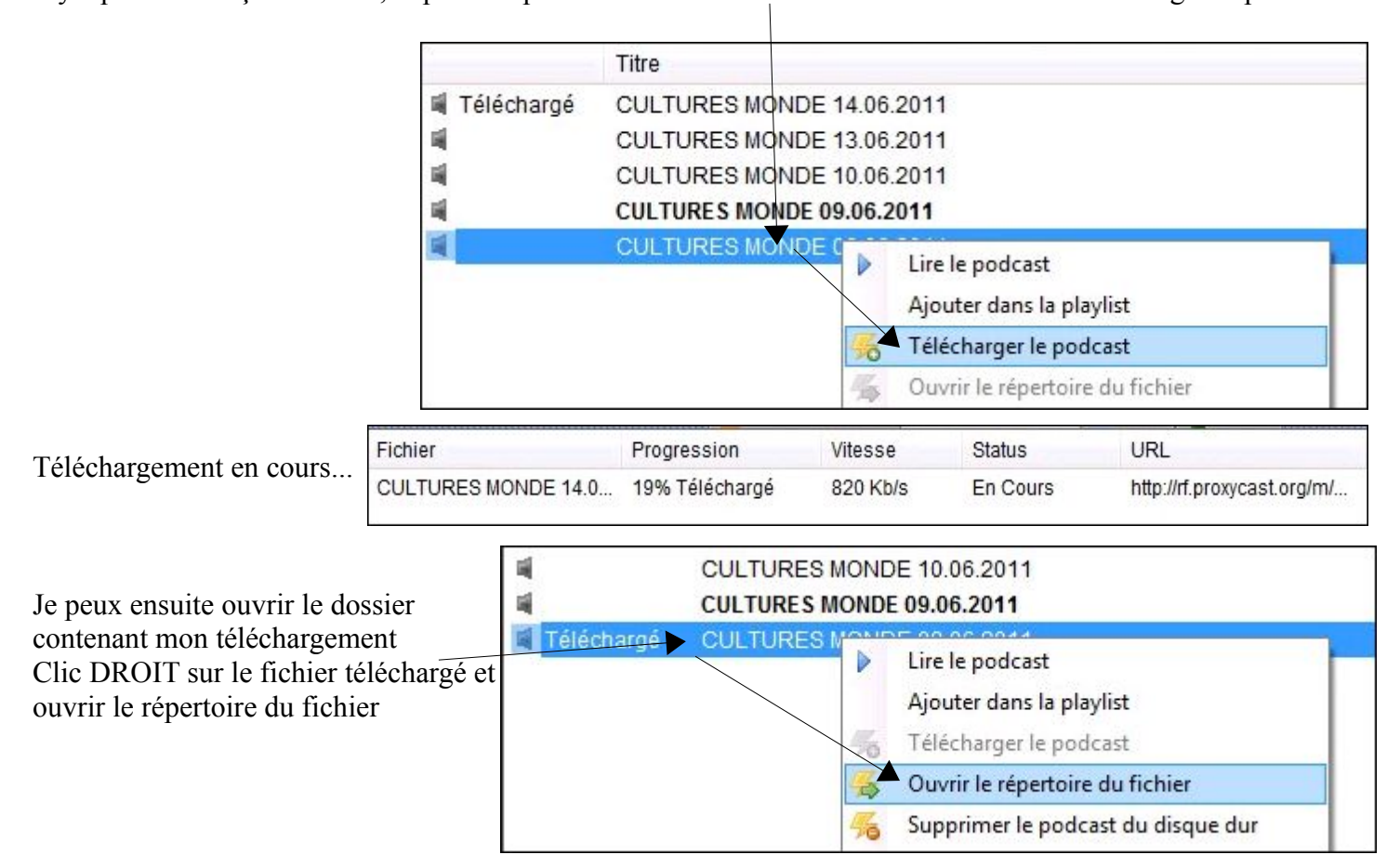

Je puis maintenant le copier et le coller sur ma clé USB par exemple

| Nom            |            | Artistes        | Album          | N° |
|----------------|------------|-----------------|----------------|----|
| 📥 11701-08.06. | .2011-ITEM | Florian Delorme | CULTURES MONDE |    |
| Lire           |            | <u>гі р</u> і   | CULTURES MONDE | ł  |
|                | Couper     |                 |                |    |
|                | Copier     |                 |                |    |
|                | Créer un r | raccourci       |                |    |

Autre recherche de flux

En cliquant sur Aide j'ai accès à un annuaire de flux

| Noopod                          |                                          |
|---------------------------------|------------------------------------------|
| Fichier Edition Lecteur Multime | edia Aide                                |
|                                 | A Propos                                 |
|                                 | Contacter le support                     |
|                                 | Forum d'aide                             |
| Flux RSS/PodCast                | Site Web NooPod                          |
| Non Lues (4)                    | Annuaire RSS One                         |
|                                 | Page d'accueil perso pour son navigateur |
| Grobeille                       | Lecteur VideoLan                         |

Actualités / Arts & Culture / Commerce ...

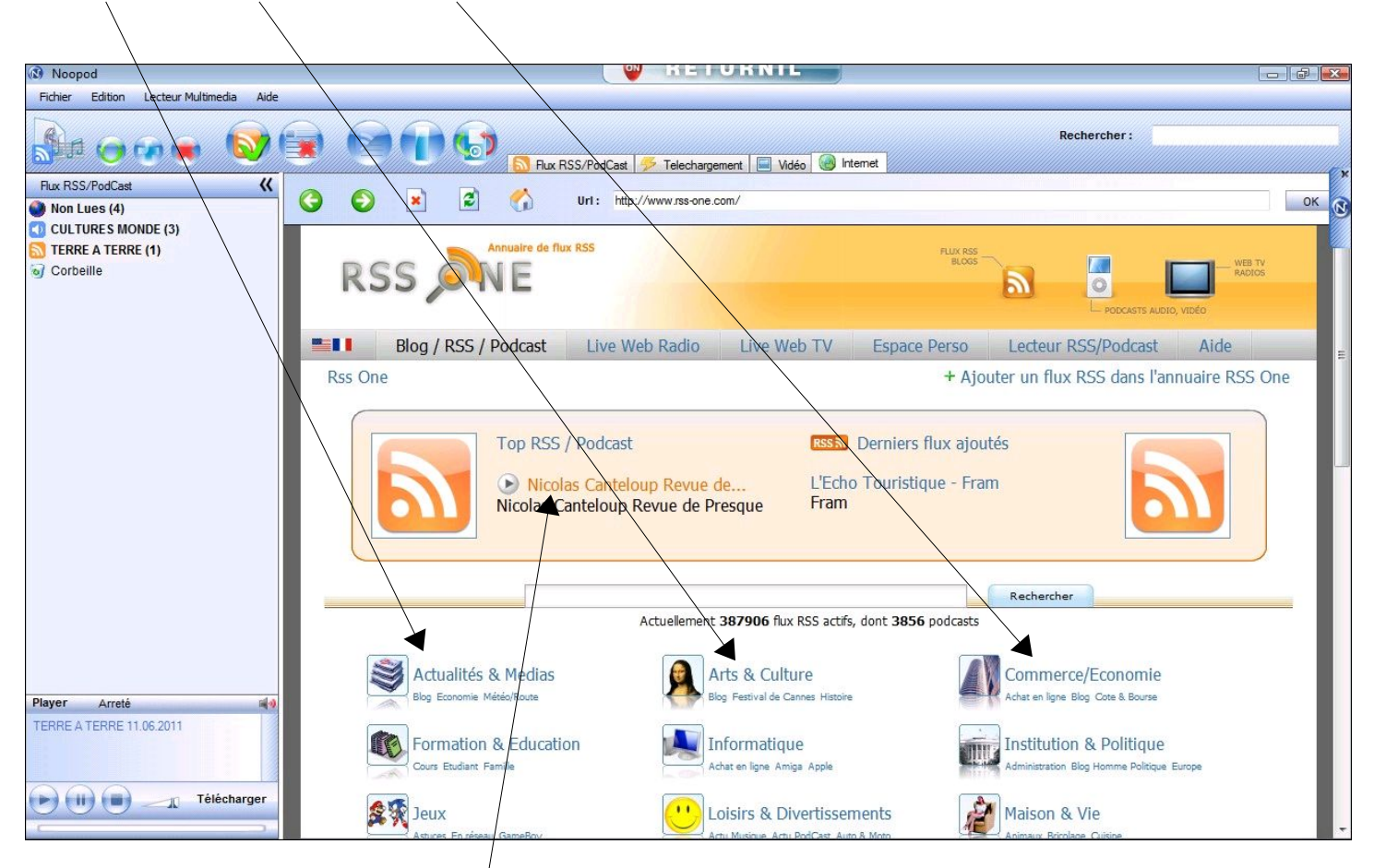

Je choisis la « revue de presque » de Nicolas CANTELOUP

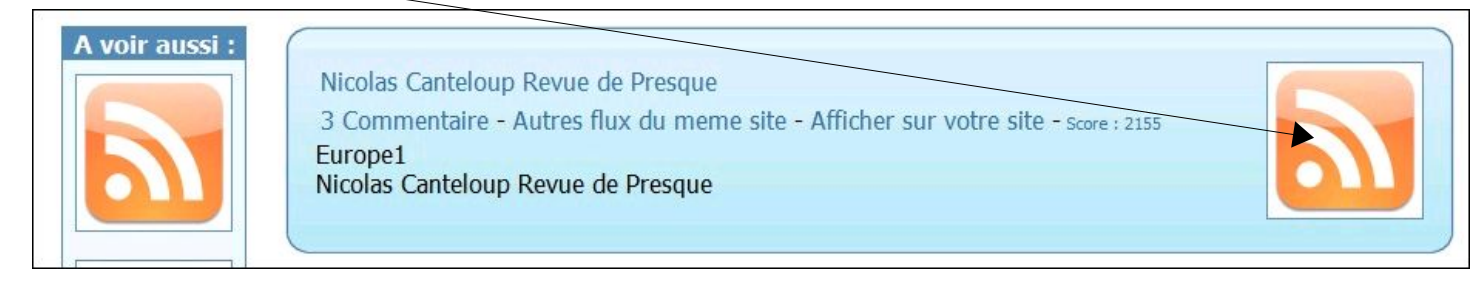

Soit je clique sur Nicolas CANTELOUP soit je clique sur Podcasts pour avoir toute la liste des émissions.

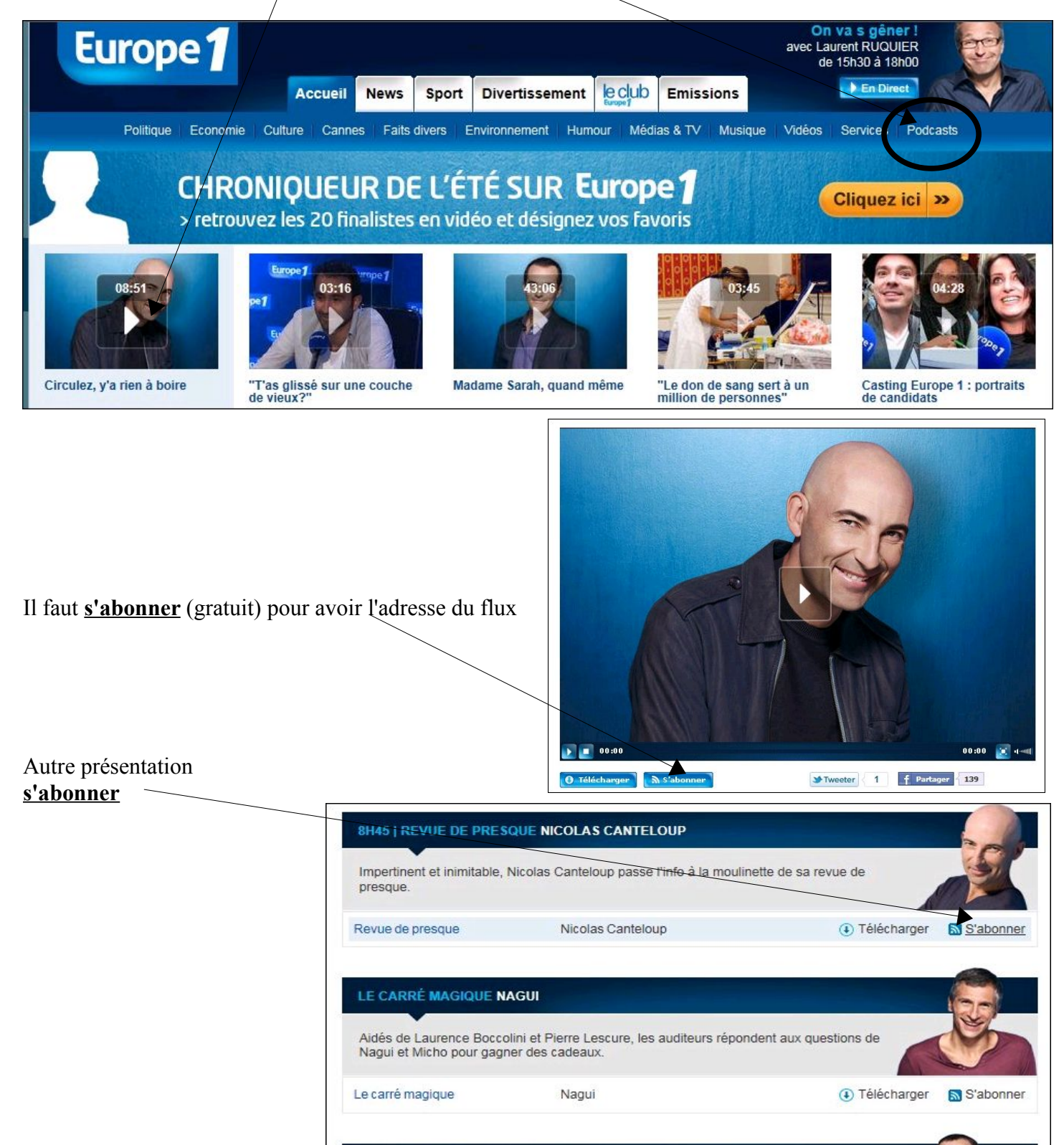

11H00 - 12H00 | LE GRAND DIRECT DES MÉDIAS JEAN-MARC MORANDINI Radio/Podcasts/Semaine/ apparaît alors l'information qui me permettra de mettre ce flux dans mon lecteur Noopod

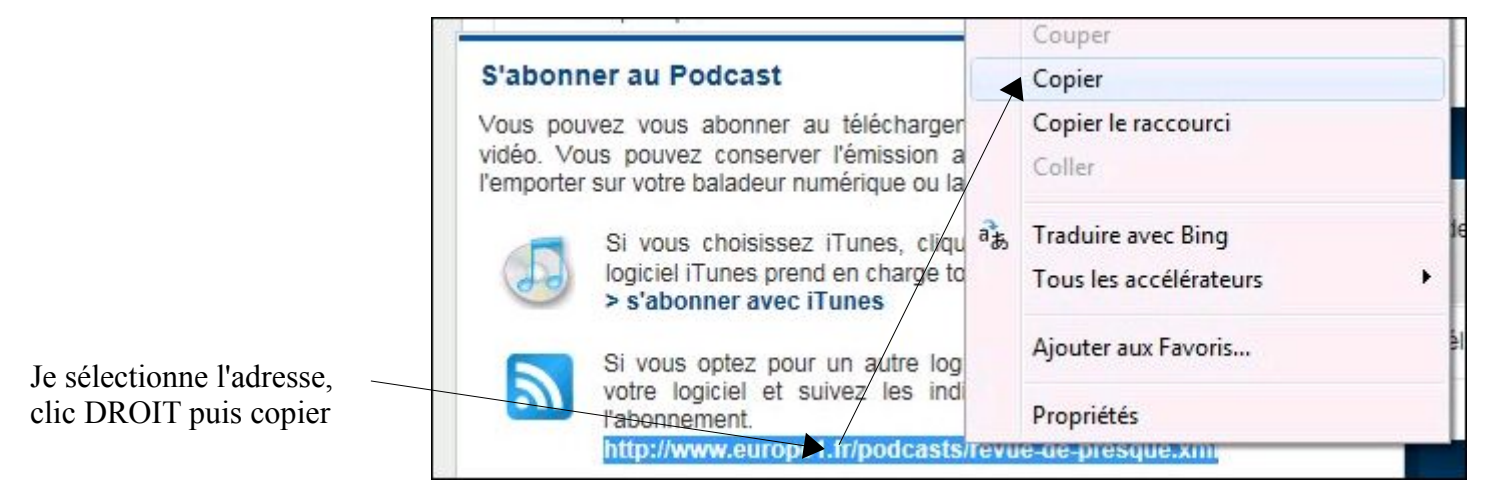

Je vais sur Noopod pour ajouter une source d'actualité RSS ou Podcast

|                                 | Noopod                                                         |
|---------------------------------|----------------------------------------------------------------|
|                                 | Fichier Edition Lecteur Multimedia Aide                        |
|                                 |                                                                |
|                                 | Flux RSS/PodCast Ajouter une source d'actualité RSS ou PodCast |
|                                 | Non Lues<br>Corbeille                                          |
| et je colle l'URL (l'adresse) - | URL : http://www.europe1.fr/podcasts/revue-de-presc            |
| Puis Suivant                    | La source a bien été ajouté et Terminé                         |
|                                 | Europe1 - Nicolas Canteloup - Revue de presque                 |

Voilà, toutes les émissions podcastées de Nicolas CANTELOUP sont maintenant dans mon lecteur

|                                          | Flux RSS/PodCast 🏂 Telecha                              | rgement 🔲 Vidéo 💽 Internet |
|------------------------------------------|---------------------------------------------------------|----------------------------|
| Flux RSS/PodCast 🔣                       | Tite                                                    | Date                       |
| Non Lues (35)                            | Circulez, y'a rien à boire                              | 2011/06/14 - 08:45:00      |
| CULTURES MONDE (3)                       | C'est presque le casting d'Europe 1                     | 2011/06/13 - 08:45:00      |
| 🔝 Europe1 - Nicolas Canteloup - Revue de | Votez pour des sacs gratuits                            | 2011/06/13 - 08:45:00      |
| TERRE A TERRE (1)                        | Allo, Escort Rapido ?                                   | 2011/06/10 - 08:45:00      |
| Corbeille                                | Le Enrique Iglesias de la serpillère                    | 2011/06/09 - 08:45:00      |
| 4                                        | Nicolas Sarkozy défilera à Vélib le 14 juillet          | 2011/06/08 - 08:45:00      |
| 4                                        | Richard va commentater sur Europe 1                     | 2011/06/07 - 08:45:00      |
| 4                                        | DSK, le concombre et l'avocat                           | 2011/06/06 - 08:45:00      |
| 4                                        | Cannes, c'est la Foire de Paris des mamours             | 2011/06/03 - 08:45:00      |
|                                          | Dominique, c'est Silvio ! On te voit plus aux soi ées ! | 2011/06/02 - 08:45:00      |
|                                          | Hallyday et Camus séparés par Line Renaud               | 2011/06/01 - 08:45:00      |
|                                          | Ségolène Royal passe son Elkabbac'                      | 2011/05/31 - 08:45:00      |
| 1                                        | SK. le Jackson Pollock de la politique                  | 2011/05/30 - 08:45:00      |
| Eu                                       | rope1 - Nicolas Cantoleup - Revue de presque            |                            |